### Taller: Cómo cambiar tu password para acceder a Microsoft online.

Rubén Ocasio Díaz M.L.S., C.L.A.

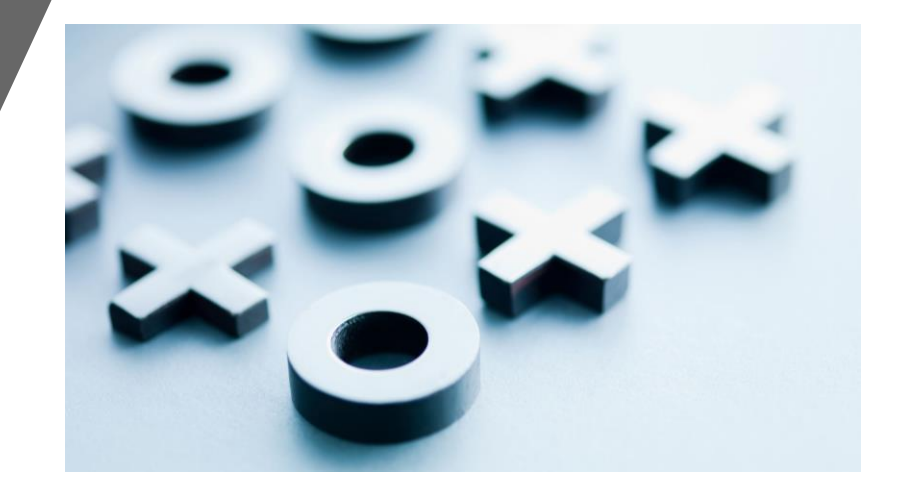

## \*Nota Importante\*

- Este procedimiento cambiará solo tu contraseña.
- Tu nombre de cuenta seguirá siendo el mismo.
- Repetimos: solo cambia tu password.
- Este será el que deberás usar para entra a tu cuenta de Microsoft de ahora en adelante.
- Mi recomendación es que anotes tus cuentas de usuarios y tu contraseña nueva en un lugar seguro pero accesible para que puedas acceder a tus cuentas sin problemas mayores.
- Sugiero que verifiques con el DTAA. Como afecta este cambio con sus cuentas de notas NEXT.

## Paso 1

Presionas tú navegador de preferencia, en mi caso es Google Chrome.

.....

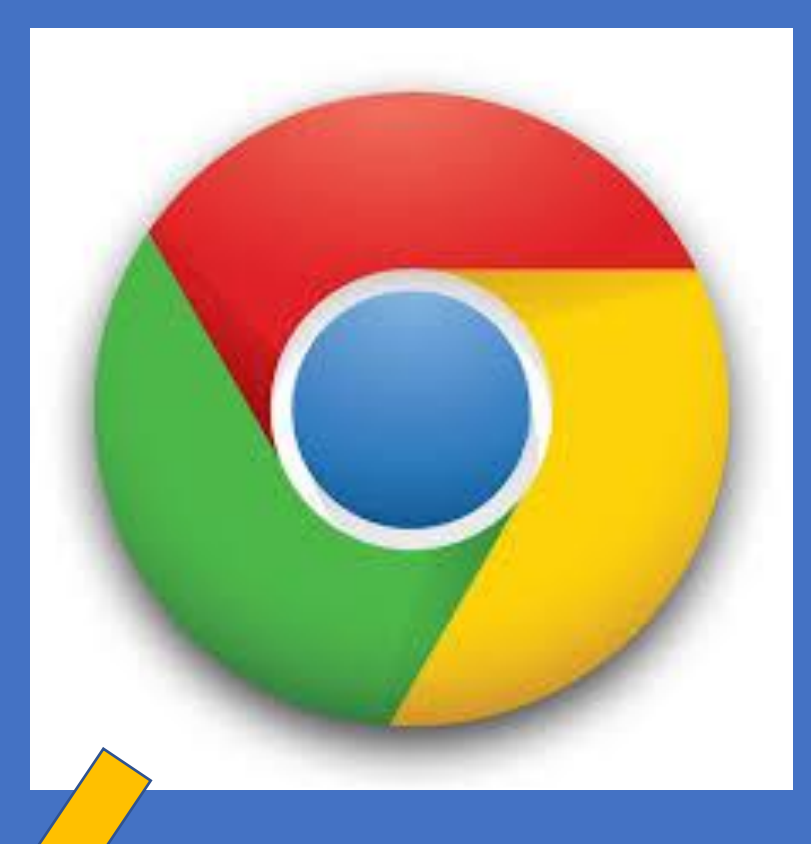

Slide 2 of 11 🔀 English (United States)

\_\_\_\_ Notes 🔲 맘 🕮 덮 - \_\_\_\_\_ + 72% <<

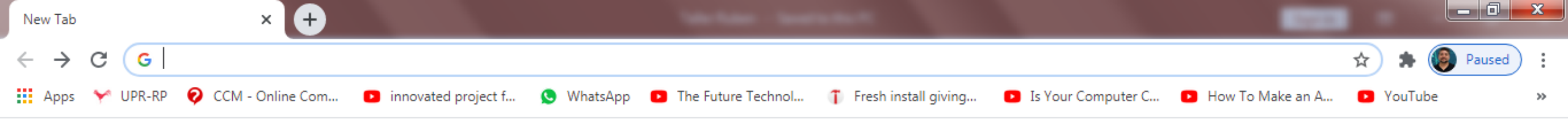

Gmail Images

## 

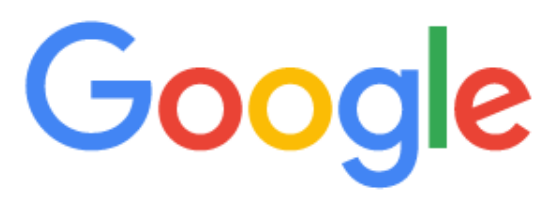

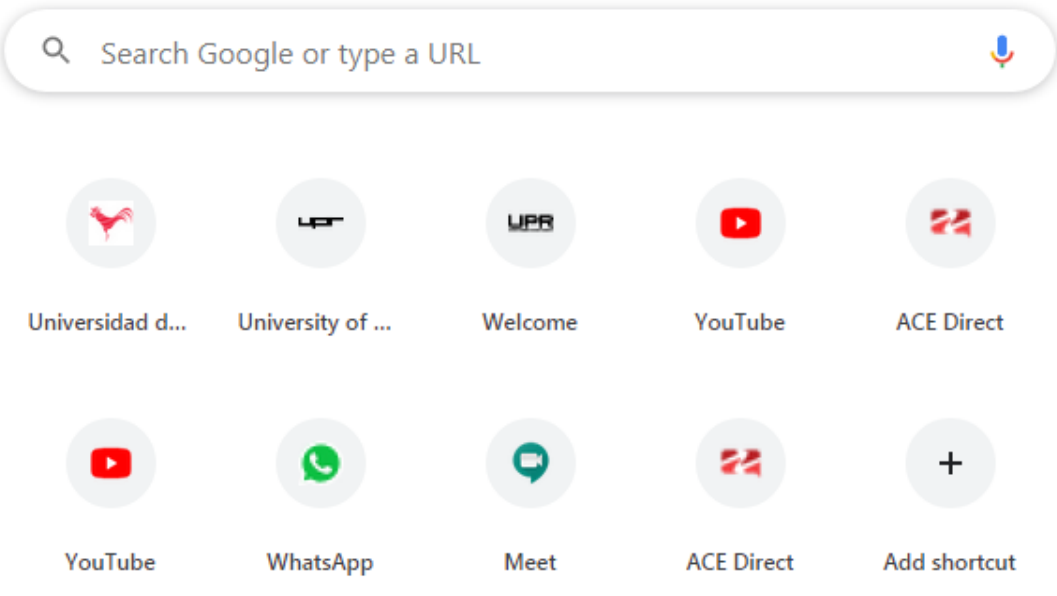

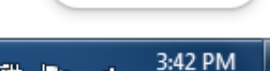

🖍 Customize

8/3/2020

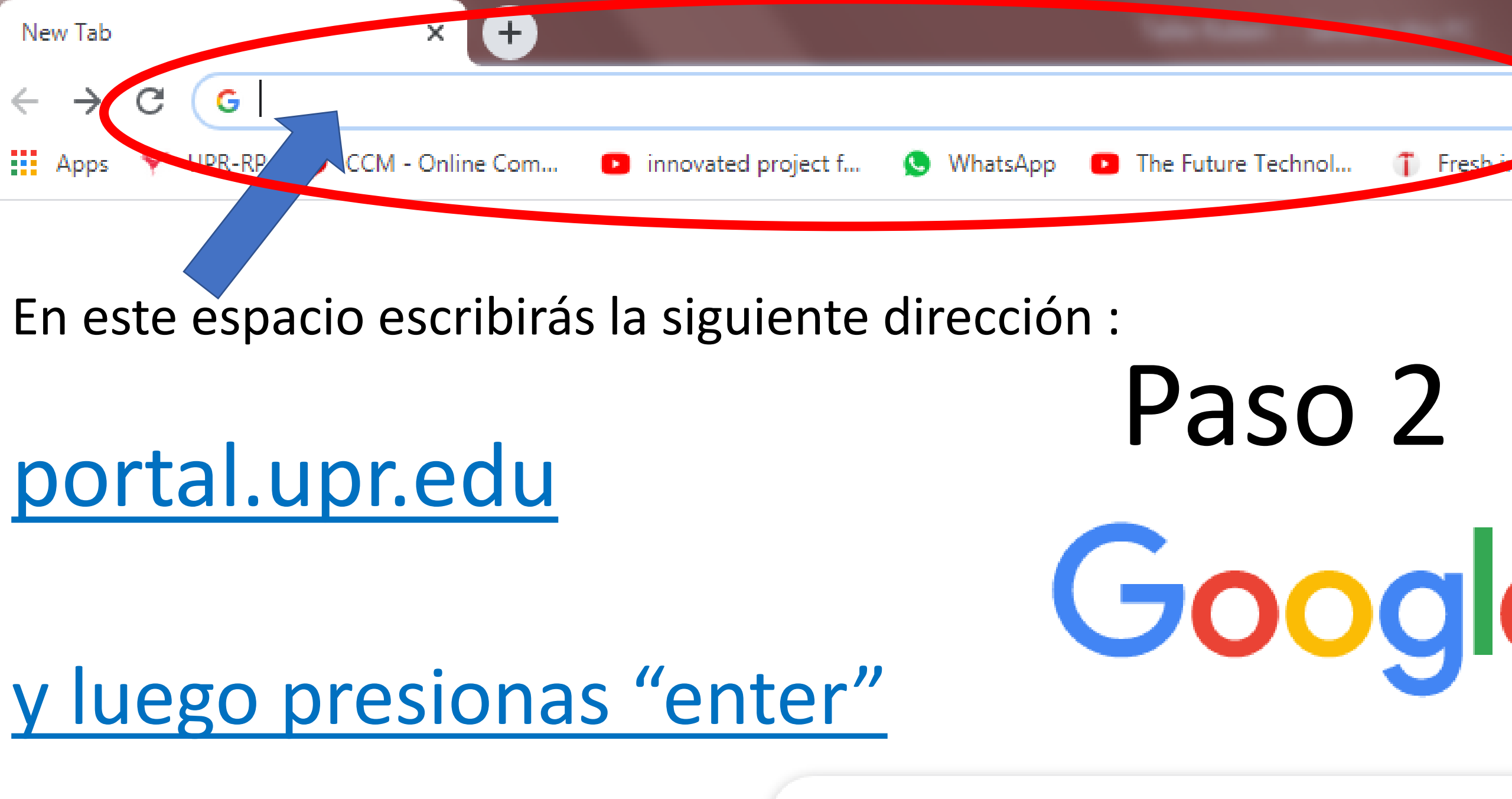

Q Search Google or type a URL

 $\rightarrow$ 

C

Welcome

- 0 X

Web Services A HOME >>

## Paso 3

(+)

#### Universidad de Puerto Rico

# UPR - Aguadilla UPR - Recinto Universitario de Mayaguez UPR - Ponce UPR - Humacao UPR - Humacao UPR - Rio Piedras UPR - Rio Piedras UPR - Cayey UPR - Bayamon UPR - Utuado UPR - Carolina Administracion Central UPR - Escuela Laboratorio Elemental UPR - UHS Escuela Secundaria

OPR - OHS Escuela Secun

UPR - Retiro

Cambiar lenguaje ...

Aparecerá esta pantalla, debes presionar donde dice Recinto de Río Piedras.

- Powered by REA
- Terms of Service
- About

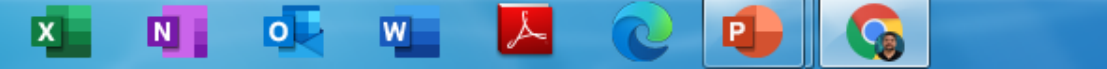

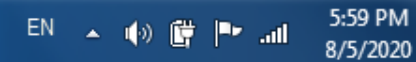

×

#### Web Services A HOME >>

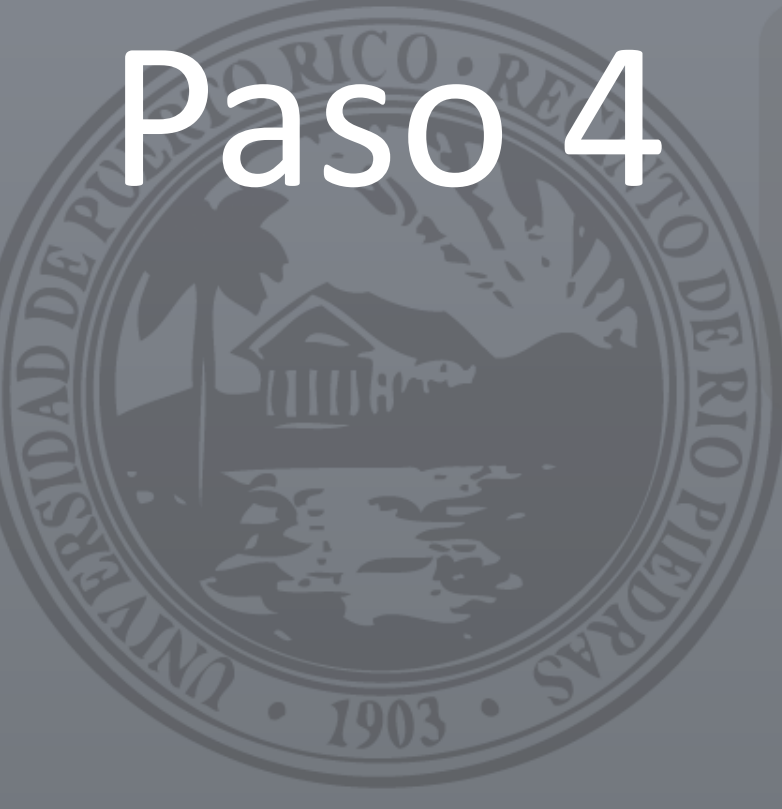

#### Welcome...

| 2 | ruben.ocasio@upr.edu |  |  |  |
|---|----------------------|--|--|--|
|   |                      |  |  |  |
| • |                      |  |  |  |

#### Forgot Password?

Login using your email and password provided by the university.

By accessing this service, you agree to the terms set by the institutional policy for the use of electronic resources.

Cambiar lenguaje ..

Luego aparecerá esta pantalla, debes escribir tu correo y password como regularmente lo haces.

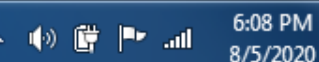

Paused

Sign in

- X

Portal

x + 8 portal.upr.edu/uprrp/home.php?a=folder&id=fld\_home Paused Web Services A HOME > Welcome RUBEN OCASIO DIAZ logout \$ W2 2014 My Financial Aid Google My Courses Buildings and Spaces Grades Course Schedule My W2 MS Office 365 FERPA 1098T FERPA Accessibility FA Academic Progress Employees 1098T Student Graduation Total Withdraw Documents En esta pantalla, debes observar los iconos a

8

My Direct Deposit

Medical Documents

Payment Vouchers

## mano izquierda.

\_ 0 X

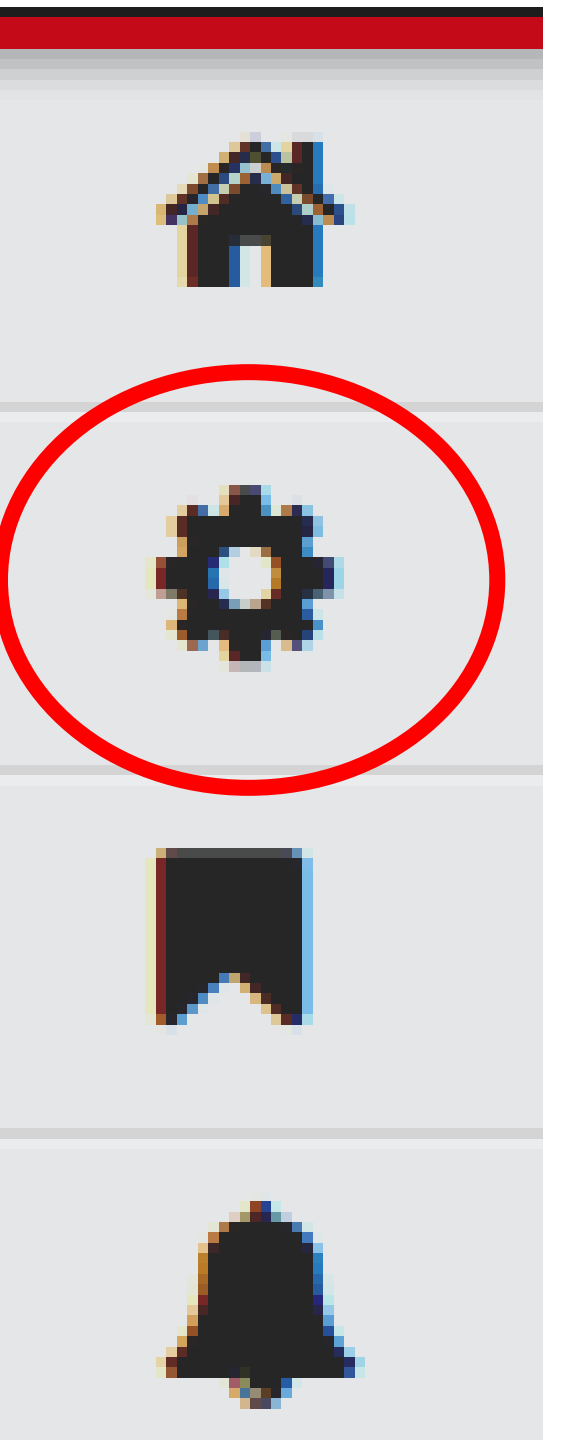

## Paso 5

Debes presionar el icono de la rueda de torque para llegar a la página y cambiar tu password.

| ues Profile            | × +                                                                 | Carlos Annos Anno apriling Annos and                                                                                                    |                            |
|------------------------|---------------------------------------------------------------------|----------------------------------------------------------------------------------------------------|----------------------------|
| ← → C 🔒 portal.upr.edu | u/uprrp/profile/index.php?a=password&                               | tab=3                                                                                                    | 🖈 🛸 🛞 Paused 🗄             |
| Web Services 🛛 🛪 HOM   | E » Profile                                                         |                                                                                                    | A RUBEN OCASIO DIAZ logout |
| Profile<br>Welcome     | Account Information Security Option Password Presiona esta pestaña. |                                                                                                    |                            |
|                        | Confirm your identity                                               |                                                                                                    |                            |
|                        | Current Password                                                    | 🗧 🗧 🗧 🗧                                                                                                    | e tu password actual       |
| Change your password   |                                                                     |                                                                                                    |                            |
|                        |                                                                     | Your new password MUST contain the following:                                                                                                    |                            |
|                        | C                                                                   | Between 8 and 16 characters                                                                                                    |                            |
| Paso                   | 6                                                                   | <ul> <li>Three (3) of the following four (4) conditions:</li> <li>Lower case</li> <li>Upper case</li> <li>Numbers (0-9)</li> <li>Symbols (@ # \$ % ^ &amp; *! + = [] { }   \: `, .? /`~ "();)</li> </ul> |                            |
|                        |                                                                     | □ Valid characters (as shown in the conditions).                                                                                                    |                            |
|                        |                                                                     | Passwords must match.                                                                                                    |                            |
|                        | New Password                                                        | 🗕 Escribe 1                                                                                                    | tu password nuevo.         |
|                        | Confirm New Password                                                | Escribe t                                                                                                    | u password nuevo de        |
|                        | Change                                                              |                                                                                                    |                            |
|                        |                                                                     | nuevo.                                                                                                    |                            |
|                        |                                                                     |                                                                                                    |                            |

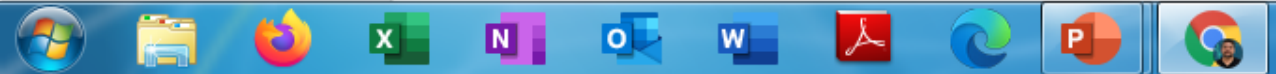

• • • • • • • • • • •

## Recalcando \*Nota Importante\*

Este procedimiento cambiará tu contraseña.

Tu nombre de cuenta seguirá siendo el mismo

Solo cambia a tu password.

Este será el que deberás usar para entrar a tu cuenta de Microsoft de ahora en adelante.

Mi recomendación es que anotes tus cuentas de usuario y tu contraseña nueva en lugar seguro pero accesible para que puedas acceder a tus cuentas sin problemas mayores.

Sugiero que verifiques con el DTAA. Cómo afecta este cambio tus cuentas de notas NEXT. Personas contactos en el DTAA María Moreno

email: maria.moreno@upr.edu Rafael A. Pirazzi

email: rafael.pirazzi@upr.edu Carlos F. López

email: carlosf.lopez@upr.edu

- Espero que este tutorial te sirva de ayuda en este proceso de cambio, en particular para que se mantengan comunicados ahora en especial del comienzo de clases y otras gestiones educativas.
  - Att: Rubén A. Ocasio Díaz
  - M.L.S., C.L.A. & Doctorate Student Candidate.
    ruben.ocasio@upr.edu
    - ruben1 ocasio@yahoo.com
      - Celular: 787-613-9163
      - Estamos a sus órdenes.